# Userguide Annual Review

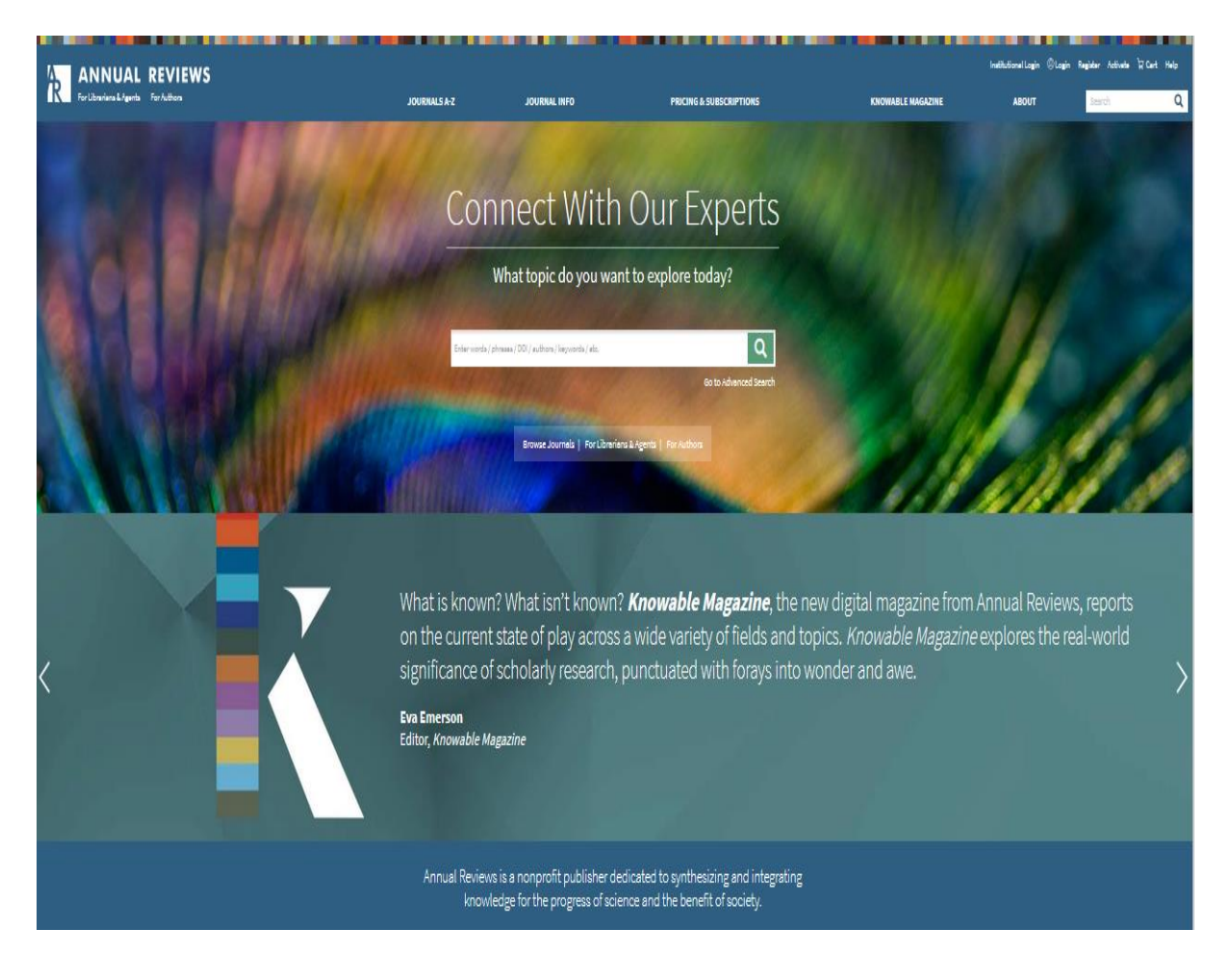

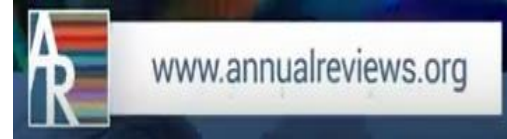

Anda dapat mengakses melalui :

### https://ar.remotexs.co/user/login

Jika Anda menggunakan Annual Reviews melalui akses Remote Xs, maka akan muncul tampilan seperti ini:

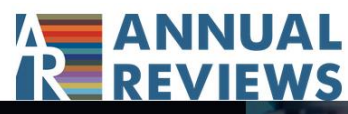

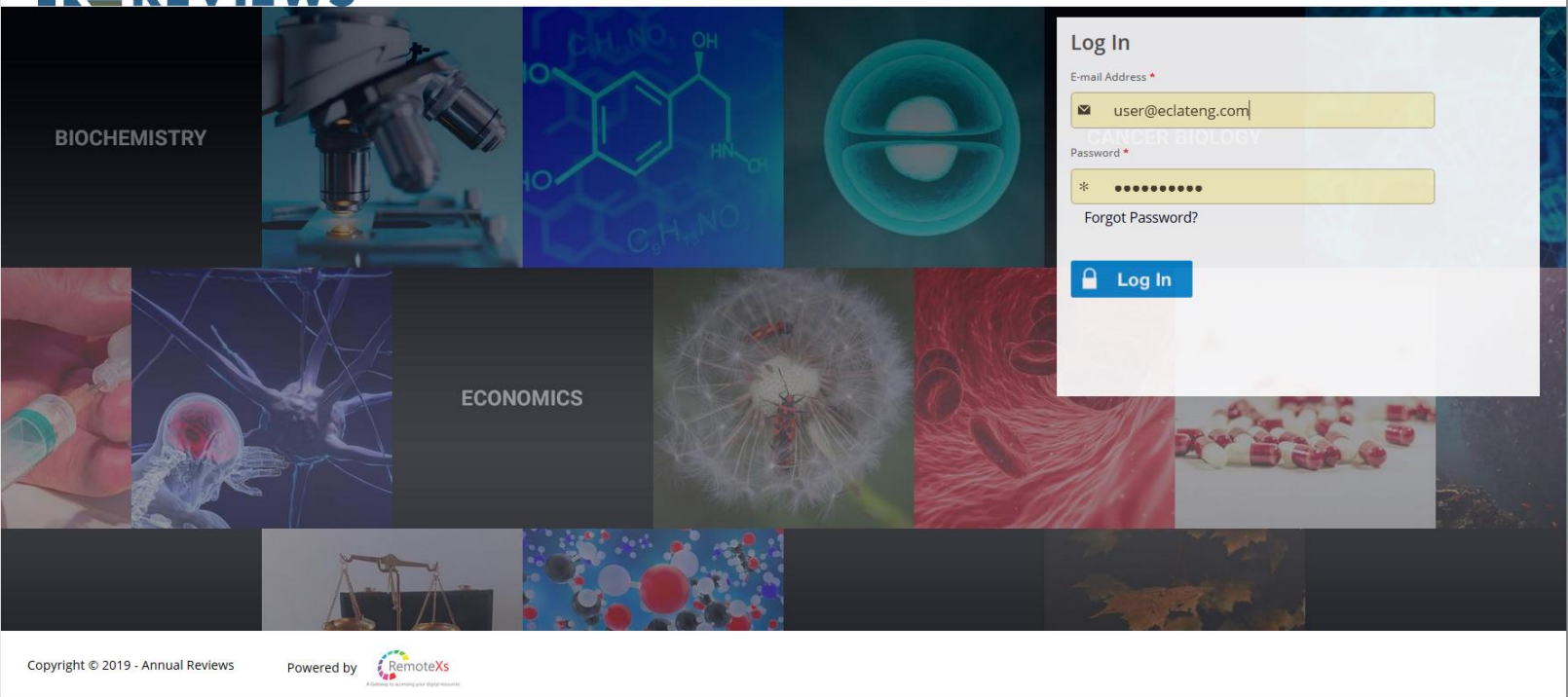

Silahkan isi username password menggunakan data yang diberikan oleh institusi Anda.

# Annual Reviews dapat digunakan dengan 4 cara

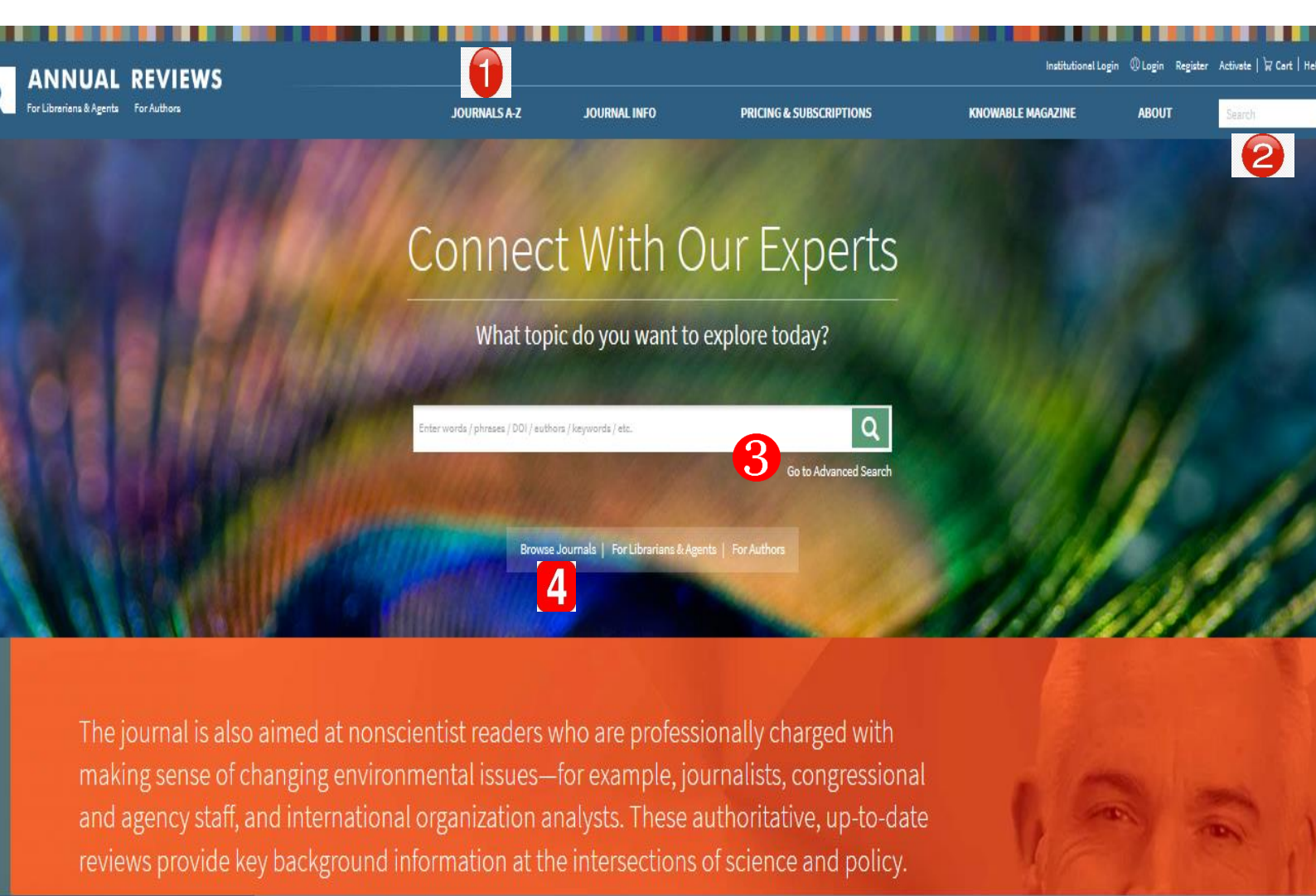

PRIVACY NOTICE: This site requires the use of cookies to function. It also uses cookies for the purposes of performance measurement. Please see our Privacy Policy.

Accept

Annual Reviews dapat digunakan dengan 4 cara :

- Cara pertama : mencari jurnal di kolom JOURNALS A-Z
- Cara kedua : mencari di kolom search bar
- Cara ketiga : mencari di kolom advanced search
- Cara keempat : mencari di browse journals

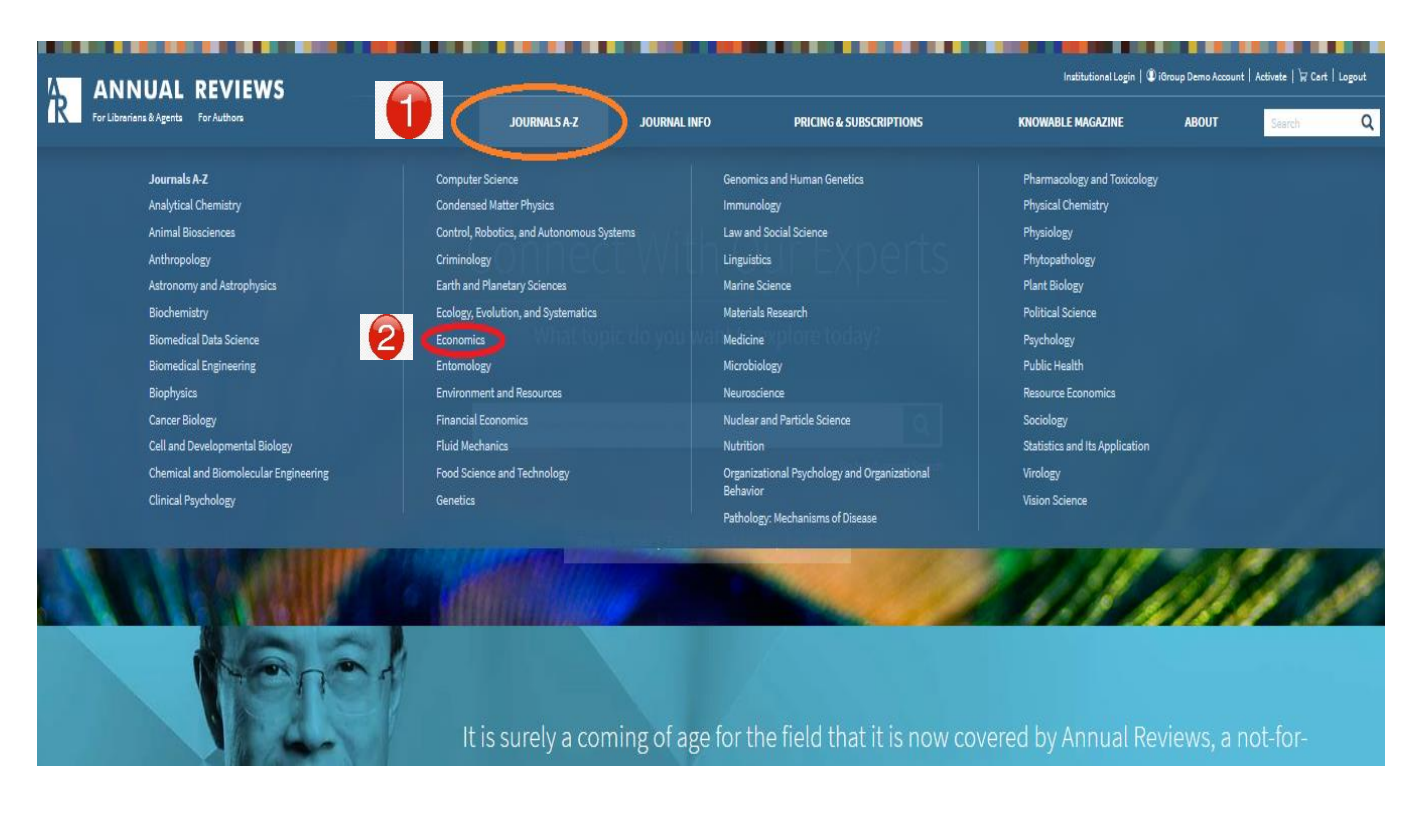

## Cara pertama : Mencari jurnal di kolom JOURNALS A-Z

- ⇒ Langkah pertama adalah klik kolom Journals A-Z,
- ⇒ Setelah itu pilih Subject mana yang kita inginkan,
- ⇒ Lalu akan terbuka halaman baru yang memuat beberapa artikel terkait dari subject yang kita pilih,

| Annual Review of Economics                                                                                                    | Information for Authors Pricing & Subscriptions Style Steed Sign Up for eTOC Email Alerts |                                                                                                    |
|----------------------------------------------------------------------------------------------------|-------------------------------------------------------------------------------------------|----------------------------------------------------------------------------------------------------|
| View full Current Table of Contents<br>Prosocial Motivation and Incentives<br>Timotry Besley and Malireach Ghatak:<br>Vol. 10, 2018, pp. 411-438<br>Provide: Abstract | Φ+ salt test strats. ★ boundard #se                                                       | MOST READ<br>ARTICLES IN 2018<br>About This Journal –                                                                                                    |
| Social Incentives in Organizations<br>Nava Athraf and Oriana Bandiera<br>Vol. 10, 2015, pp. 439-469<br>Vol. 2017 Adverset - Supplemental Materials                    | ≪P rult fract HTML → Download PDP                                                         | The Annual Review of Economics covers significant<br>developments in the field of economics, including<br>macrosconomics and money, intereational economics, public finance;<br>health economics; educatior, economic growth and<br>technological change; economic development; social economics,<br>including culture, institutions, social interaction, and networks;<br>game theory, political economy, and social choice; and more. |
| Implications of High-Frequency Trading for Security Markets<br>Oliver Linton and Schell Mahmoodzadeh<br>Vol. 10, 2018, pp. 237-239<br>Preview Abstract-Figures        | 🗢 full Teen ITTHL 🗼 Dreamload FDF                                                         | Featured Content The Experimental Approach to Development Economics Randomined experiments have besome a popular tool in development economics reasons and have been the subject of a number of criticiams. This paper reviews the recent literature and discusses the strengths and limitations of this approach in theory and in practice.                                                                                            |

⇒ Jika klik kolom pada All Volumes merupakan mengakses artikel berdasarkan tahun terbit (Gambar 1.1)

- ⇒ Dan kolom multimedia mengakses artikel dalam bentuk audio (Gambar 1.2)
- ⇒ Di sisi sebelah kanan di tandai dengan detail dari Subject artikel yang kita pilih, diantara nya about this journal, featured content, Latest news, dan lain sebagainya.
- ⇒ Di sisi sebelah kiri merupakan tampilan beberapa artikel dari Subject yang pilih

| Current Volume          | All Volumes Multin | nedia O      | <u> </u>        | 0/~~         |   |
|-------------------------|--------------------|--------------|-----------------|--------------|---|
|                         | Table of Contents  | 2010s        | Select a Volume |              | × |
| List of Volumes         |                    |              |                 |              |   |
| 2010-present            |                    |              |                 |              |   |
| VOL. 10, 2018 • CURRENT |                    | VOL. 7, 2015 |                 | VOL. 4, 2012 |   |
| VOL. 9, 2017            |                    | VOL. 6, 2014 |                 | VOL. 3, 2011 |   |
| 101 0 0010              |                    | VOL. 5, 2013 |                 | VOL. 2, 2010 |   |

VOL. 1, 2009

#### Gambar 1.1

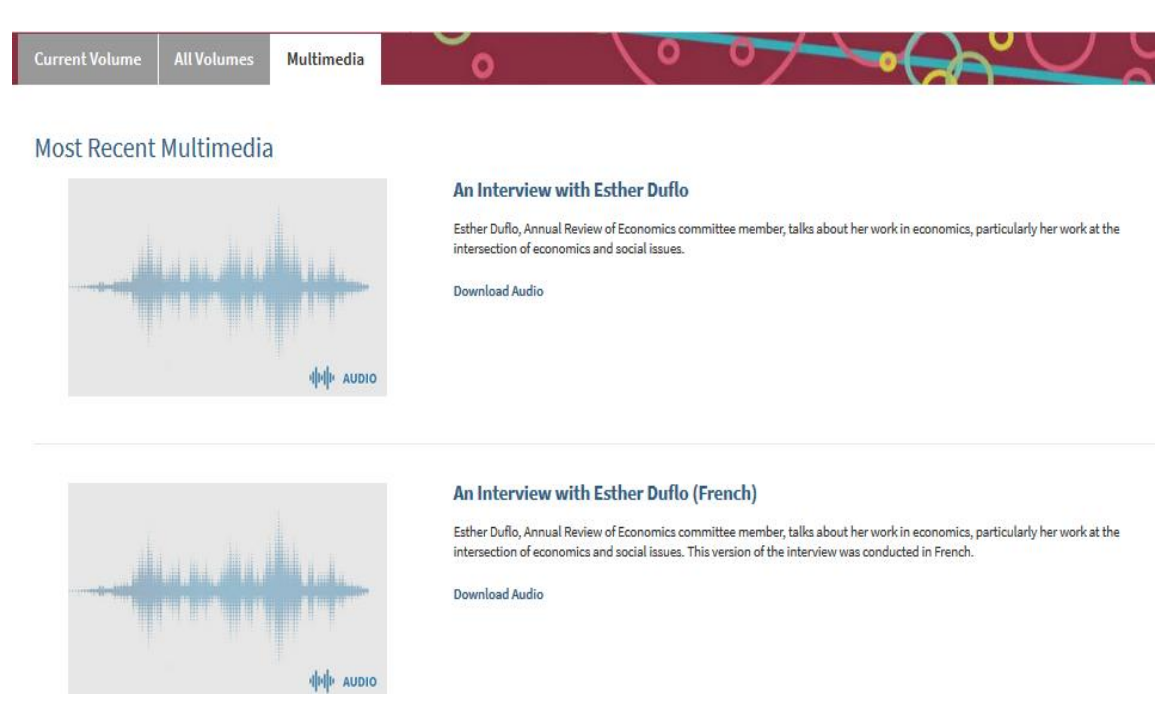

Gambar 1.2

## **Download Artikel**

Setelah memilih Subject mana yang di inginkan, akan terbuka halaman baru dari subject tersebut. Mendownload artikel dari empat cara penggunaan ini semuanya sama.

- Kolom full text HTML: Apabila mengklik kolom ini, akan tampil informasi dari artikel tersebut dalam bentuk versi HTML atau secara keseluruhan dari website.
- Download PDF : Untuk mendownload artikel tersebut dalam format PDF.
- Article Metrics : Merupakan data statistic dari artikel terkait.

Home / Annual Review of Economics / Volume 10, 2018 / Besley, pp 411-438

# Prosocial Motivation and Incentives

#### **Annual Review of Economics**

Vol. 10:411-438 (Volume publication date August 2018) https://doi.org/10.1146/annurev-economics-063016-103739

#### Timothy Besley<sup>1,2</sup> and Maitreesh Ghatak<sup>1</sup>

<sup>1</sup>Department of Economics, London School of Economics, London WC2A 2AE, United Kingdom; email: t.besley@lse.ac.uk <sup>2</sup>Canadian Institute for Advanced Research, Toronto, Ontario M5G 1M1, Canada

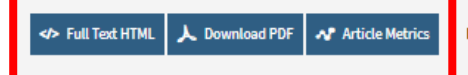

Permissions | Reprints | Download Citation | Citation Alerts

| Sections     |  |
|--------------|--|
| ABSTRACT     |  |
| KEYWORDS     |  |
| INTRODUCTION |  |

INTRODUCTION MOTIVATION AND PUBLIC SERVICE PROVISION

MOTIVATION AND

MODELS OF PROSOCIAL MOTIVATION

CONCLUSION

DISCLOSURE STATEMENT

ACKNOWLEDGMENTS

LITERATURE CITED

#### Abstract

This review explores the role of incentives in providing goods and services that have significant social returns not captured in private returns, and where outcomes and performances are not easy to measure. We discuss how the presence of prosocial motivation among agents involved in the provision of these goods and services changes the design of incentives. The review also emphasises how heterogeneous prosocial motivation puts a premium on selection of agents in this context. We also discuss alternative theories of prosocial motivation.

#### Keywords

prosocial behavior, motivated agents, public services JEL D23, JEL D73, JEL H41, JEL J41, JEL L31

## Cara kedua : mencari di kolom search bar

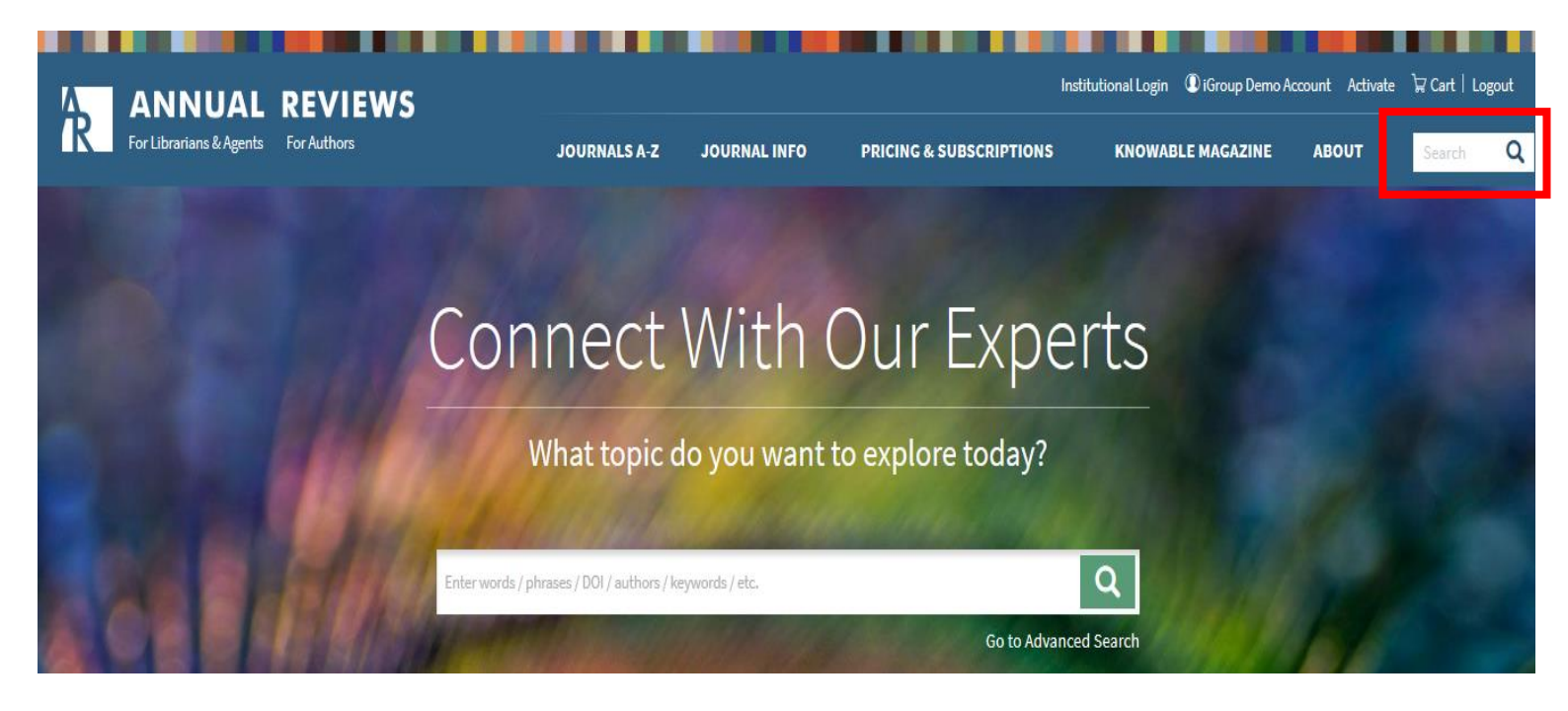

- Masukan judul artikel atau kategori artikel pada kolom search, setelah itu klik search
- Setelah itu akan tampil hasil dari pencarian berdasarkan Subject yang di cari.

|                                     |                                                        |                          |                          |                                    | Institutional Login (1) iGroup Dem | Demo Account   Activate   🛱 Cart   Logout |  |
|-------------------------------------|--------------------------------------------------------|--------------------------|--------------------------|------------------------------------|------------------------------------|-------------------------------------------|--|
| For Librarians & Agents For Authors |                                                        | JOURNALS A-Z             | JOURNAL INFO             | PRICING & SUBSCRIPTIONS            | KNOWABLE MAGAZINE                  | ABOUT medicine Q                          |  |
| Home / Search Results               |                                                        |                          |                          |                                    | ×                                  | Email   Share f 🎐 in 🤹                    |  |
| Search Result                       | s                                                      |                          |                          |                                    |                                    |                                           |  |
| ▼ NARROW YOUR RESULTS               | RESULTS: 1 - 20 of 14824                               |                          |                          |                                    |                                    | Follow results: 🗣 🔊                       |  |
| ~ PUBLICATION                       |                                                        |                          |                          |                                    |                                    |                                           |  |
| Analytical Chemistry (113)          | JOURNAL CONTENT (14824) FIGURES/TABLES (2              | 362) PEOPLE (1507)       | SUPPLEMENTAL MATE        | RIALS (144) GENERAL INFO (1) MI    | ULTIMEDIA (5)                      |                                           |  |
| Animal Biosciences (82)             |                                                        |                          |                          |                                    |                                    |                                           |  |
| Anthropology (375)                  | REINE SEARCH SEARCH ISTORY SA                          |                          |                          |                                    |                                    |                                           |  |
| Astronomy And Astrophysics (16)     | Anowhere medicine                                      |                          |                          |                                    |                                    | +                                         |  |
| MORE (46)                           |                                                        |                          |                          |                                    |                                    |                                           |  |
|                                     |                                                        |                          |                          |                                    |                                    |                                           |  |
| ^ AUTHOR                            | PUBLISHED IN                                           |                          |                          |                                    |                                    |                                           |  |
| Fielding, Jonathan E (23)           | e.g. Annual Review of Medicine                         |                          |                          |                                    |                                    |                                           |  |
| Brownson, Ross C (19)               | -                                                      |                          |                          |                                    |                                    |                                           |  |
| Green, Lawrence W (14)              |                                                        |                          |                          |                                    |                                    |                                           |  |
| Leake, C D (14)                     | PUBLICATION DATE                                       |                          |                          |                                    |                                    |                                           |  |
| Way, EL (14)                        | All dates O Last: Select                               | Custom ra                | nge: Year V To:          | Year V                             |                                    |                                           |  |
| PRIVACY NOT                         | <b>ICE:</b> This site requires the use of cookies to f | unction. It also uses co | okies for the purposes o | performance measurement. Please se | e our Privacy Policy.              | Accept                                    |  |

Sisi sebelah kiri membatasi hasil pencariannya secara lebih spesifik diantaranya, publication, author, publication date, category, dan lain sebagainya.

## Cara ketiga : mencari di kolom advanced search

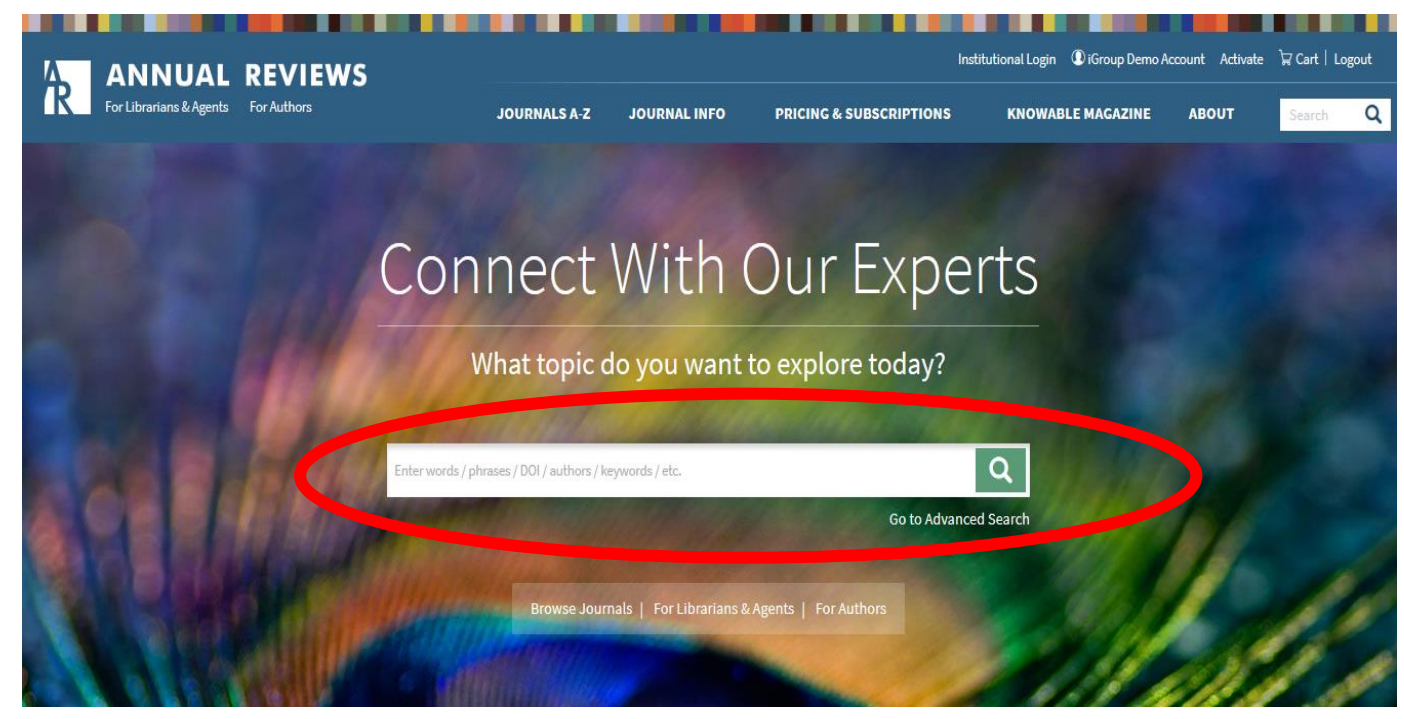

Apabila kita sudah mengetahui judul dari artikel yang diinginkan, maka silahkan langsung menulis judul dari artikel tersebut

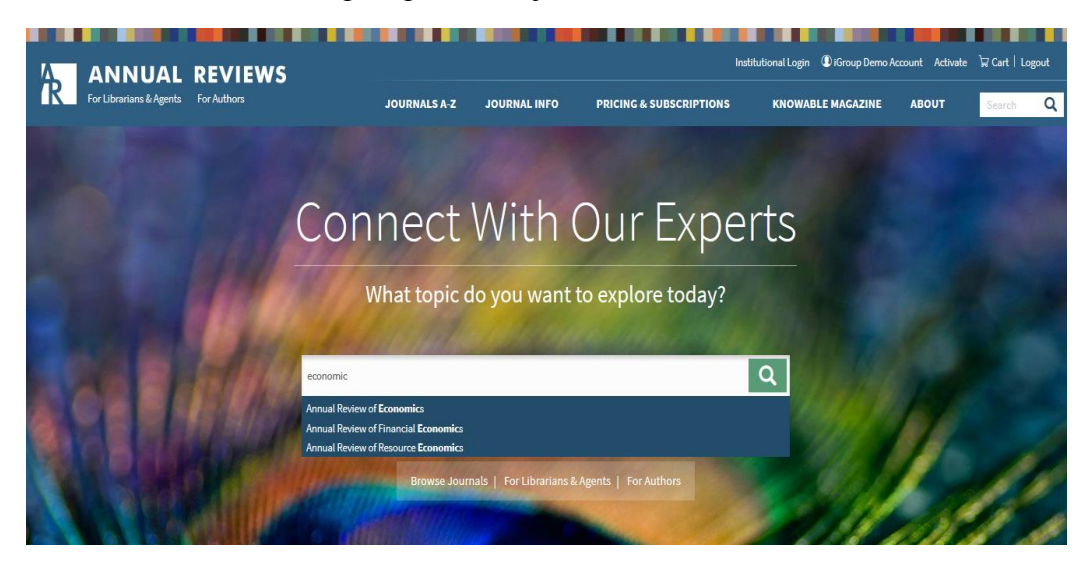

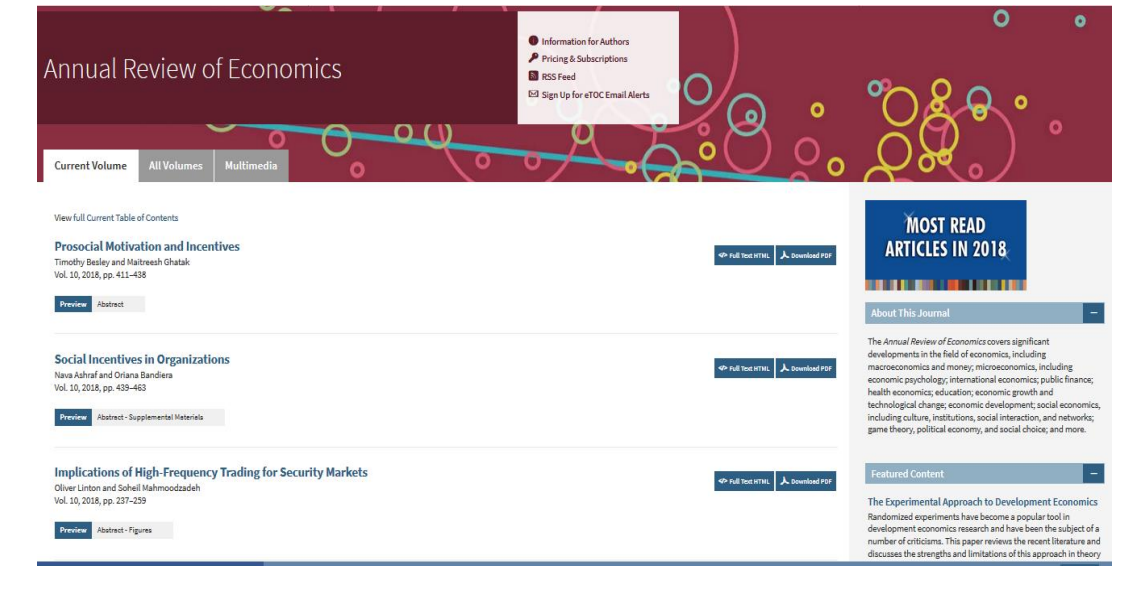

## Cara keempat : mencari di browse journals

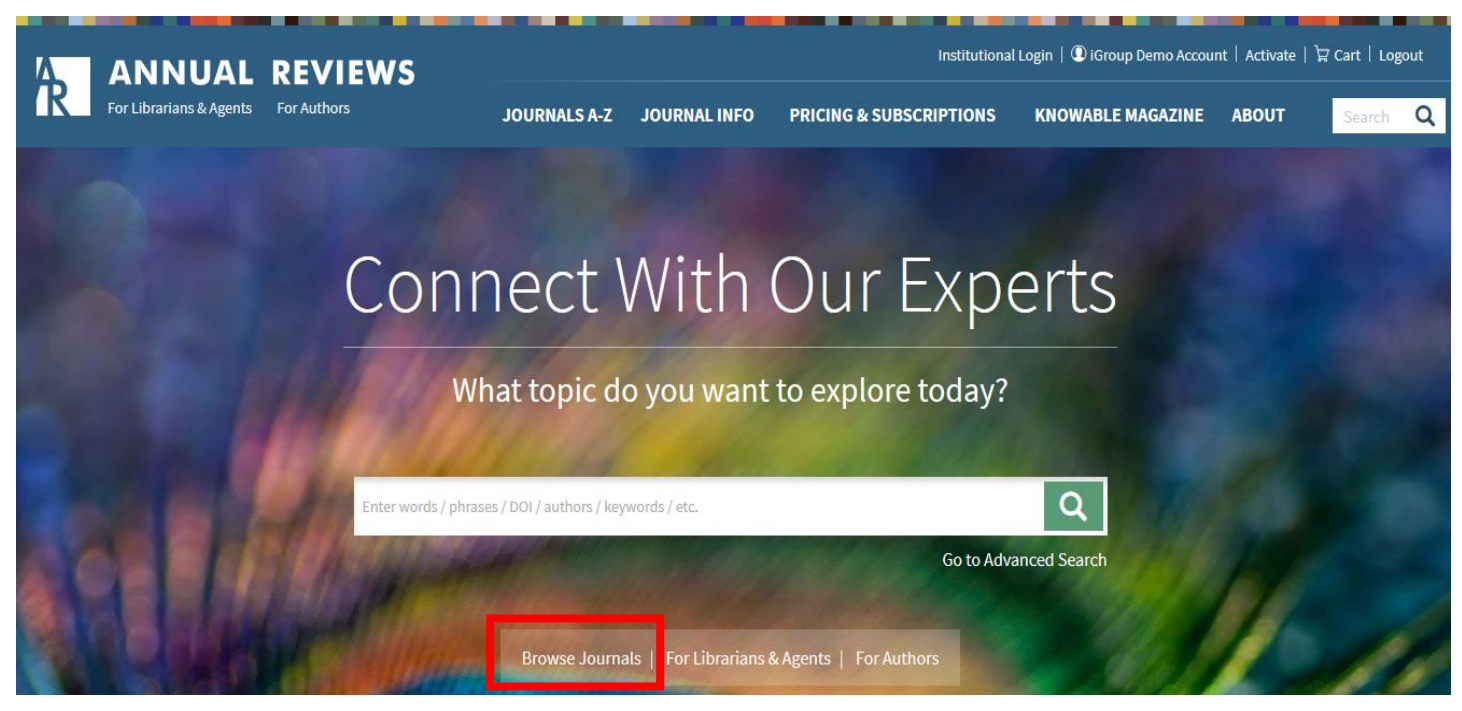

- Klik kolom pada Browse Journals
- Setelah itu akan tampil beberapa subject yang bisa di pilih berdasarkan yang diinginkan

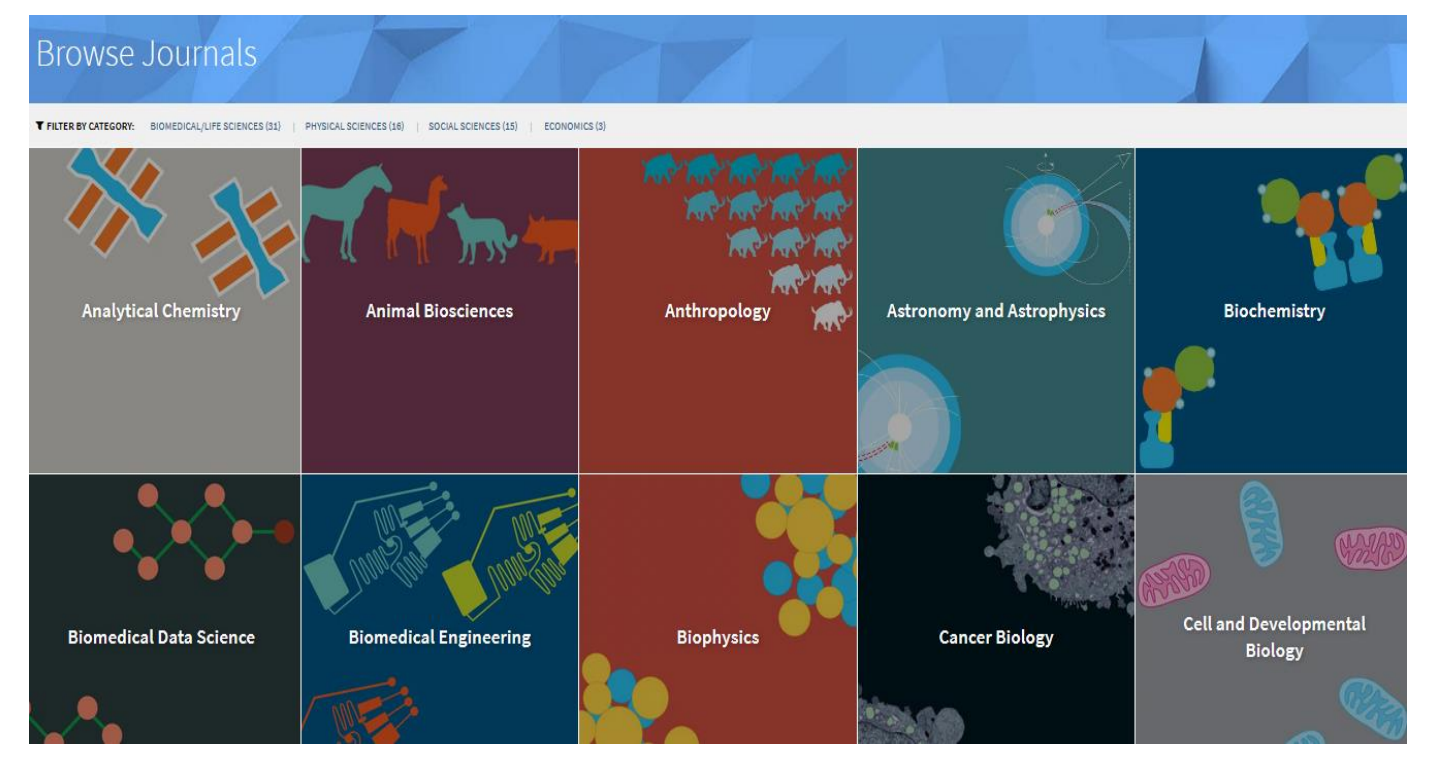

• Selanjutnya,sesudah memilih artikel yang di inginkan tampilannya akan sama seperti yang sebelumnya, apabila ingin mendownload silahkan pilih download PDF

# For Librarian

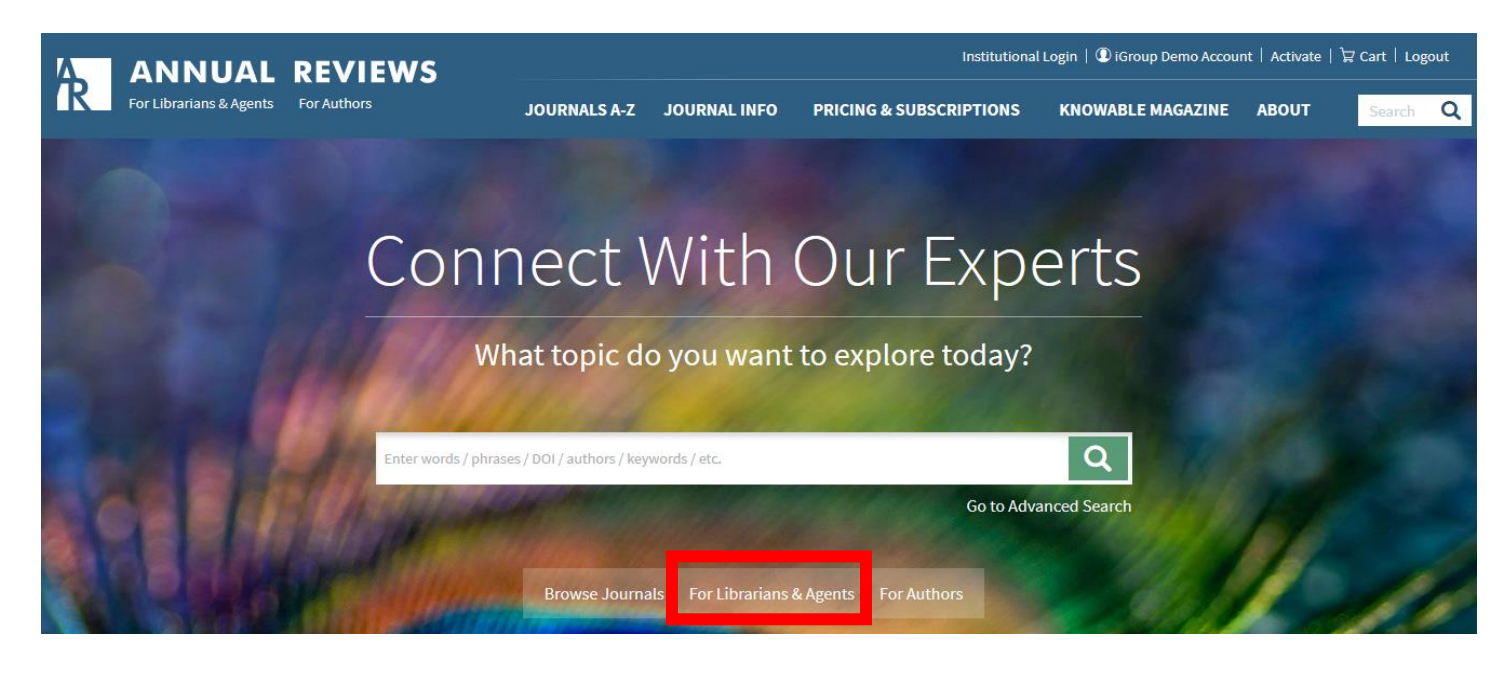

- untuk informasi terkait Librarian, silahkan klik menu For Librarians & Agent
- Setelah itu tampilannya akan seperti ini.

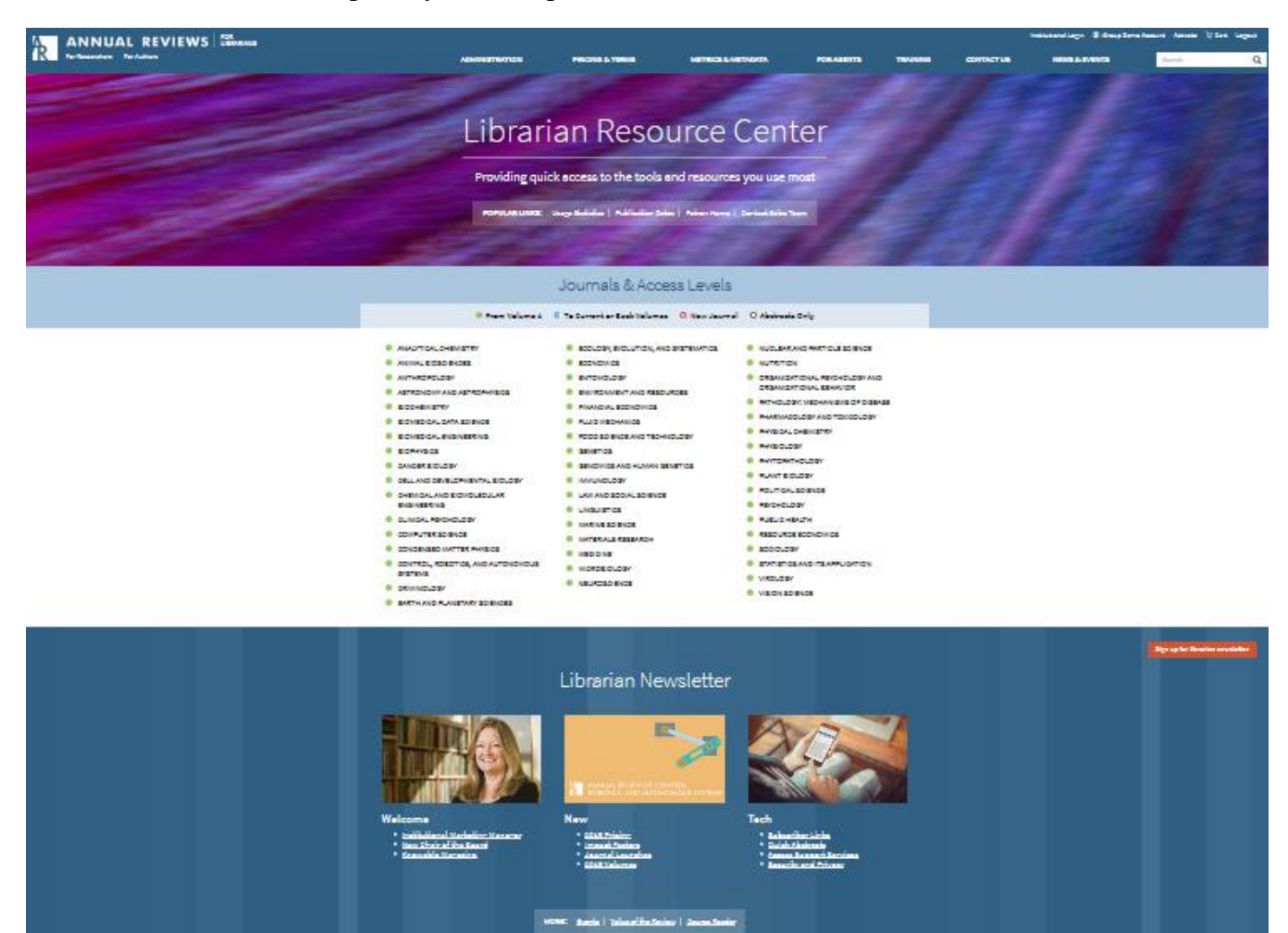

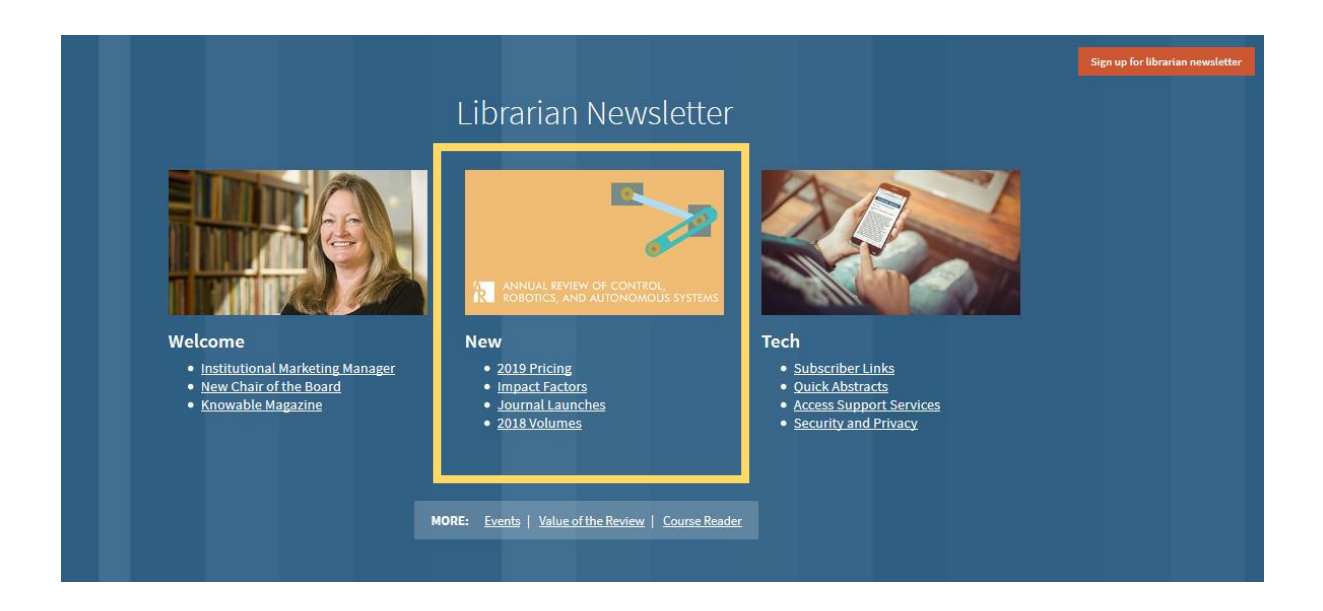

New : Untuk memberikan informasi yang terkait kepada Perpustakaan